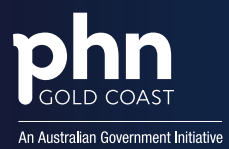

# How to Register for the General Practice in Aged Care Incentive

This guide outlines the following processes:

- **1.** How to register your practice for the General Practice in Aged Care Incentive
- 2. How your GPs register for the General Practice in Aged Care Incentive
- 3. How to register your patients for the General Practice in Aged Care Incentive

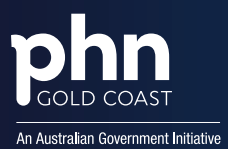

## How to register your practice for the General Practice in Aged Care Incentive

To register for the General Practice in Aged Care Incentive, you need to follow these steps:

1. Log in to PRODA to access your Organisation's HPOS account.

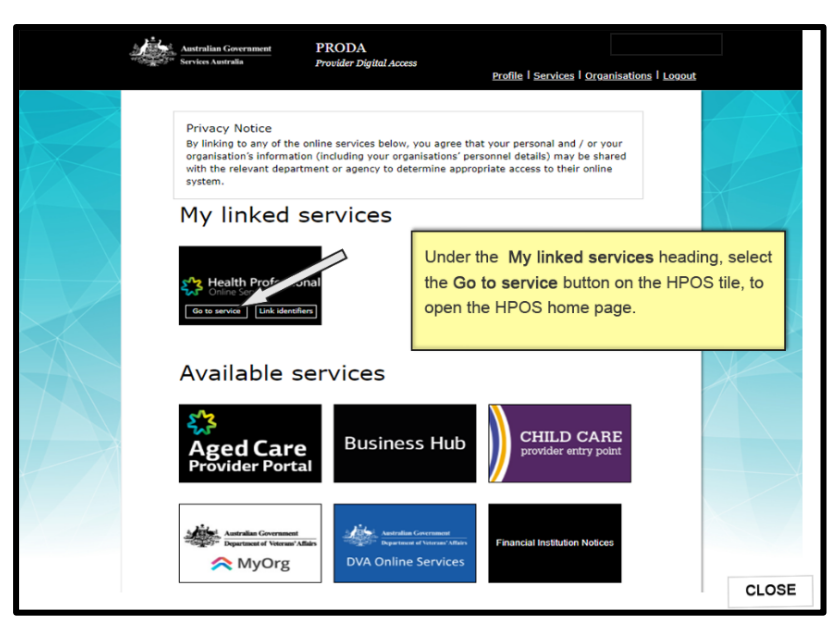

2. Navigate to the Organisation Register and then the Organisation Site Record.

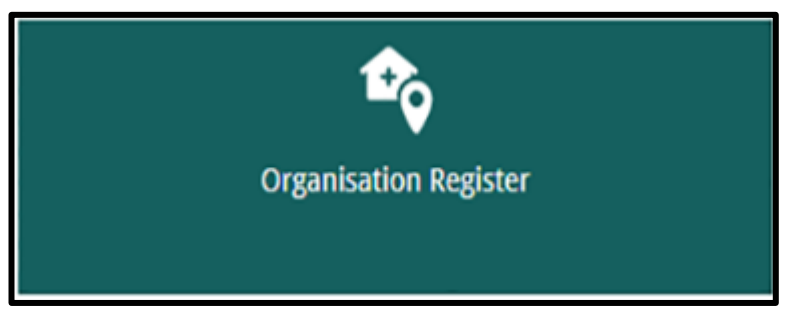

3. Under the MyMedicare Program Registration tab, select Details then Add Banking Details.

| Organisation Site Details                                       |                                              |                          |                  |                                        |          |        |
|-----------------------------------------------------------------|----------------------------------------------|--------------------------|------------------|----------------------------------------|----------|--------|
| Organisation Site ID<br>Physical Address<br>Registration Period | xxxxxxxxxxxxxxxx<br>1 No Address Street, Ger | Organi<br>neric NSW xxxx | sation Site Name | XXXXXXXXXXXXXXXXXXXXXXXXXXXXXXXXXXXXXX |          |        |
| Registration Start Date                                         | 30/05/2024                                   | Regist                   | ration End Date  |                                        |          |        |
| Banking Details                                                 |                                              |                          |                  |                                        |          |        |
| BSB                                                             | Account Number                               | Account Name             | 50               | art Date                               | End Date | Action |
|                                                                 |                                              |                          |                  |                                        |          | Ad     |

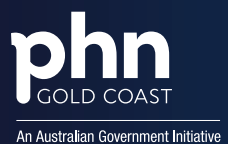

 Add new or choose existing bank account details, noting you may need to wait 24 hours after adding your bank account details, before you can register for the General Practice in Aged Care Incentive.

| Add Banking Details                                                                                | ×                                                                               |
|----------------------------------------------------------------------------------------------------|---------------------------------------------------------------------------------|
| Program details                                                                                    |                                                                                 |
| Program:                                                                                           | MyMedicare                                                                      |
| Choose type of account details                                                                     |                                                                                 |
| <ul> <li>Select an existing account</li> </ul>                                                     |                                                                                 |
| <ul> <li>Enter a new account</li> </ul>                                                            |                                                                                 |
| Existing account details                                                                           |                                                                                 |
| Existing accounts                                                                                  | ✓                                                                               |
| Account details                                                                                    |                                                                                 |
| Branch number (BSB)                                                                                |                                                                                 |
| Name of bank, building society or credit union                                                     |                                                                                 |
| Branch where account is held                                                                       |                                                                                 |
| Account Number                                                                                     |                                                                                 |
| Account Name                                                                                       |                                                                                 |
| Declaration                                                                                        |                                                                                 |
| <ul> <li>I declare that:</li> <li>I have authority to provide banking details on behalf</li> </ul> | of the Organisation                                                             |
| l esteriori                                                                                        |                                                                                 |
| <ul> <li>Services Australia to direct all payments relating to the</li> </ul>                      | his program for the Organisation Site, will be paid into the nominated account. |
| I understand that:                                                                                 | see these banking details if they are delegated the relevant PPODA Attributes   |
| Sendere Australia may contact ma to confirm these of                                               | see unse baiking delais in unsy ale delegated une relevant PKODAAutodues.       |
| - On the shadala may contact the to commit aleae t                                                 | analis to second or calification purposes.                                      |
| The information I am providing is true and correct, and I                                          | understand that giving false or misleading information is a serious offence.    |
| *I agree                                                                                           |                                                                                 |
| Confirm                                                                                            |                                                                                 |

5. Under the Program Registration tab, go to **New Program**, then **MyMedicare GPACI** and add program.

|                   | Number           | PRODA RA      |                 | T Qld xxxx | t Street TES | 1 Tes            | Organisation Site ID<br>Physical Address |
|-------------------|------------------|---------------|-----------------|------------|--------------|------------------|------------------------------------------|
| /12/2022 12:49:38 |                  | From          |                 |            | •            | Active           | Status                                   |
| gistration        | Provider Program | Accreditation | Key Individuals | Contact    | Services     | Physical Address | Organisation Site                        |
|                   |                  |               |                 | am         | Add Progra   | MyMedicare ~     | New Program                              |
| Name Activ        | Accou            | count Number  | A               | SB         | B            | UCC              | Program                                  |
| Deta              |                  |               |                 |            |              | unding           | ART Storage Fur                          |
| Deta              |                  |               |                 |            |              |                  | GPTP                                     |
|                   |                  |               |                 |            |              |                  |                                          |
| Vame              | Accou            | count Number  | A               | 58         | B            | unding           | ART Storage Fur<br>GPTP                  |

- 6. Review details on the view only screen.
- 7. Check declaration and select **Save**.

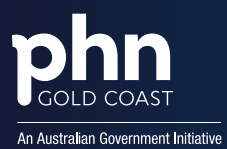

## How your GPs register for the General Practice in Aged Care Incentive

There is no formal General Practice in Aged Care Incentive registration process for GPs, other than being linked to their MyMedicare registered practice, in the Organisation Register. However, to receive General Practice in Aged Care Incentive payments, GPs must update their banking details as individuals in HPOS.

- 1. Log on to HPOS using your PRODA account.
- 2. Select My details.
- 3. Select My personal details.
- 4. Select **My banking details**. A list of all provider numbers and programs with bank details registered will display.
- 5. Select **add** or **update** against the provider numbers you will be providing eligible services for the General Practice in Aged Care Incentive under.
- 6. Enter the details or select an existing account from the drop-down list and select the acknowledgement check box.
- 7. Select **Submit**. A success screen will display to confirm the details have been updated.

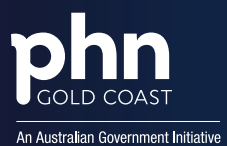

### How to register your patients for the General Practice in Aged Care Incentive

To register your patients for the General Practice in Aged Care Incentive, there are two components: adding the incentive and linking the responsible provider.

#### To add the new incentive:

1. Log in to PRODA to access your Organisation's HPOS account.

|  | Australian Government<br>Services Australia                                                                  | PRODA<br>Provider Digital Access                                            | s<br>Profile   Services   Ora                                                                                               | anisations   Logout                     |                         |
|--|----------------------------------------------------------------------------------------------------|-----------------------------------------------------------------------------|----------------------------------------------------------------------------------------------------|-----------------------------------------|-------------------------|
|  | Privacy Notice<br>By linking to any of the organisation's informatio<br>with the relevant departs<br>system. | online services below,<br>in (including your orga<br>ment or agency to dete | you agree that your personal and / or<br>nisations' personnel details) may be sh<br>ermine appropriate access to their onli | your<br>Hared<br>he                     |                         |
|  | My linked s                                                                                                  | services                                                                    |                                                                                                    |                                         |                         |
|  | Health Professor<br>Online Service<br>Go to service Link identifie                                           | nal                                                                         | Under the <b>My linked set</b><br>the <b>Go to service</b> buttor<br>open the HPOS home p                                   | ervices headin<br>n on the HPOS<br>age. | g, select<br>S tile, to |
|  | Available s                                                                                                  | ervices .                                                                   |                                                                                                    |                                         | X                       |
|  | Aged Care                                                                                                    | Busines                                                                     | s Hub                                                                                                    | RE                                      |                         |
|  | Autoralian Government<br>Digartenet of Veterand All                                                          | Max<br>DVA Online                                                           | Financial Institution Notic<br>Services                                                                                     | (C)                                     | CLOSE                   |

2. In HPOS, select **My Programs** and then the **MyMedicare** Tile.

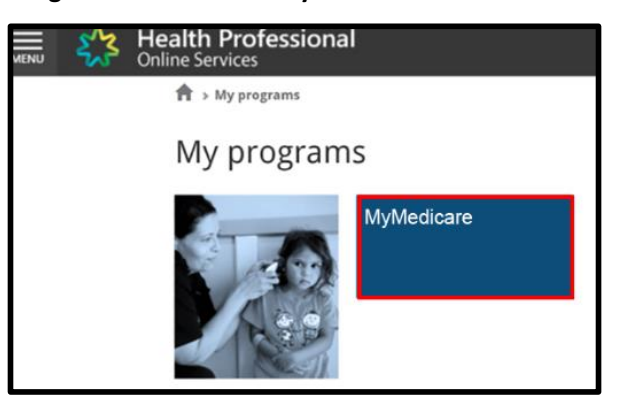

3. Navigate to the Complete Registrations List and in the Action column, select Details.

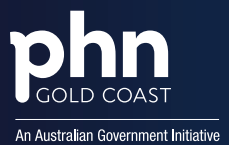

| Comple | ete Registrations (8)                                                                                                    |           |            |               |                            |                   |                  |                |         |  |
|--------|----------------------------------------------------------------------------------------------------|-----------|------------|---------------|----------------------------|-------------------|------------------|----------------|---------|--|
| Export | Complete Registrations List                                                                                                    |           |            |               |                            |                   |                  |                |         |  |
| 0      | One or more Pasterd's preferred GP is not eligible to participate in the MyMedicare program. This is due to one or both of the following reasons:                                                             |           |            |               |                            |                   |                  |                |         |  |
|        | they are not linked to the Organisation Site in the Organisation Register, er     their MyModicare program registration has caused at this practice and can no longer provide MyModicare services to patients |           |            |               |                            |                   |                  |                |         |  |
|        | The patient details in the Patient List are current as at the time the patient's registration was created.                                                                                                    |           |            |               |                            |                   |                  |                |         |  |
| 0      | First Name 0                                                                                                    | Surname 0 | DOB ¢      | Card Number 0 | Preferred GP 0             | Date Registered 0 | Date Withdrawn O | Initiated By 0 | Action  |  |
| 0      | EMILY                                                                                                    | EXAMPLE   | 11/02/1970 | 1234567891-1  | 1234567F<br>(not eligible) | 24/05/2023        |                  | Practice       | Details |  |
| 0      | PERCY                                                                                                    | PERSON    | 10/06/1978 | 1234567891-1  | 1234567F                   | 24/05/2023        |                  | Practice       | Details |  |
| 0      | PETA                                                                                                    | PATIENT   | 19/07/1983 | 1234567891-1  | 1234567F                   | 24/05/2023        |                  | Patient        | Details |  |
|        |                                                                                                    |           |            |               |                            |                   |                  |                |         |  |

4. You will be taken to the Patient Registration Details screen.

| Patient Registration Details                                                                                                    |                                                                           |
|----------------------------------------------------------------------------------------------------|---------------------------------------------------------------------------|
| ✓ Patient Registration Details                                                                                                    |                                                                           |
| Patient SANDY KNIGHTS     Organisation Site I       DOB 13/11/1987     Practice name       Card number 1234567891-1     Practice address       Date registered 14/11/2023     Practice address       Date withdrawn     No date added [Add]       Preferred GP 1234567F     Change | I111111111     ORGANISATION TEST SITE1     I00 TEST ST MELBOURNE VIC 3000 |
| Incentives New Incentive Add Return to Patient List Demographics                                                                                                    |                                                                           |

5. Select MyMedicare GPACI from the New Incentive drop-down list and select Add.

| Patient Registration Details                                                                                                    |                                                                                                    |
|----------------------------------------------------------------------------------------------------|----------------------------------------------------------------------------------------------------|
| Patient Registration Details                                                                                                    |                                                                                                    |
| Patient SANDY KNIGHTS<br>DOB 13/11/1987<br>Card number 1234567891-1<br>Date registered 14/11/2023<br>Date withdrawn No date added Add<br>Preferred GP 1234567F Change | Organisation Site ID 1111111111<br>Practice name ORGANISATION TEST SITE1<br>Practice address 100 TEST ST MELBOURNE VIC 3000 |
| Incentives New Incentive MyMedicare GPACI  Add Return to Patient List Demographics                                                                                    |                                                                                                    |

6. You will be navigated to the **MyMedicare GPACI** details screen. Select **Add**, under **Incentive Period** to add an incentive **Start Date**.

**NOTE:** Only enter an **End Date**, if applicable. Otherwise, leave this box blank.

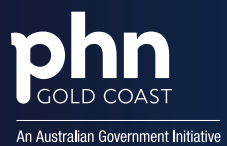

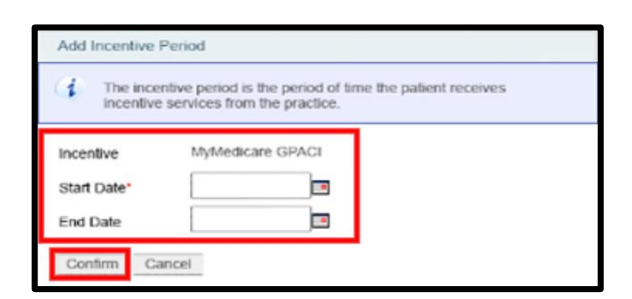

7. Select Confirm.

Once you have added the new incentive, you can add the responsible provider:

1. Select Add, under Responsible Provider to link the patient.

| MyMedicare Incentive                                                                                                    |                       |                |        |  |  |  |  |  |
|----------------------------------------------------------------------------------------------------|-----------------------|----------------|--------|--|--|--|--|--|
| The General Practice in Aged Care Incentive (GPACI) aims to support every aged care resident to receive continuity of quality primary care services from their regular general practitioner and practice.<br>More information about the GPACI, including practice and patient eligibility requirments, can be found on the Department of Health website. |                       |                |        |  |  |  |  |  |
| Incentive MyMedicare GPACI                                                                                                    |                       |                |        |  |  |  |  |  |
| Incentive Period                                                                                                    |                       |                |        |  |  |  |  |  |
| Add                                                                                                    |                       |                |        |  |  |  |  |  |
| Start Date End Date                                                                                                    | -                     |                |        |  |  |  |  |  |
| Responsible Provider                                                                                                    |                       |                |        |  |  |  |  |  |
| Add                                                                                                    |                       |                |        |  |  |  |  |  |
| Responsible Provider o                                                                                                    | Start Date 9          | End Date o     | Action |  |  |  |  |  |
|                                                                                                    | Showing Rows 1-1 of 1 | a <b>I</b> a a |        |  |  |  |  |  |

2. Select the Responsible Provider from the drop-down list.

**NOTE**: Only providers that are linked to the practice's organisation register, will appear.

| The responsible provid<br>incentive services to the<br>if the appropriate providence of the providence<br>prease discuss this with the responsible prevident | er is the provider who delivers the relevant<br>p patient.<br>ber is not listed, they are not eligible to be<br>instille provider for the incentive.<br>It he provider. |
|----------------------------------------------------------------------------------------------------|----------------------------------------------------------------------------------------------------|
| Start Date*                                                                                                    | 123456AB<br>01/07/2024                                                                                                    |
| End Date                                                                                                    |                                                                                                    |

3. Add an incentive Start Date and select Confirm.

NOTE: Only enter an End Date, if applicable. Otherwise, leave this box blank.

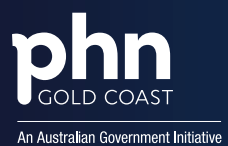

4. Select the **tick-box** in the Declaration section, then **save**.

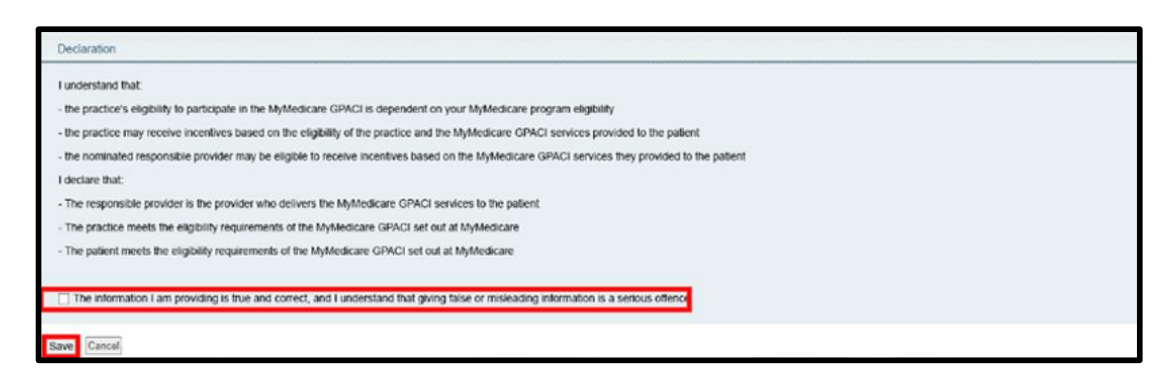

5. The Patient Registration Details screen will display the current MyMedicare incentive.

| Patient Registra      | tion Details      |              |                       |                                |                        |         |
|-----------------------|-------------------|--------------|-----------------------|--------------------------------|------------------------|---------|
| Patient               | SANDY KNIGHTS     |              | Organisation Site ID  | 111111111                      |                        |         |
| DOB                   | 13/11/1987        |              | Practice name         | TEST PRACTICE                  |                        |         |
| Card number           | 1234567891-1      |              | Practice address      | 100 TEST ST MELBOURNE VIC 3000 |                        |         |
| Preferred GP          | 1234567F Change   |              |                       |                                |                        |         |
| Date registered       | 03/05/2024        |              |                       |                                |                        |         |
| Date withdrawn        | No date added Add |              |                       |                                |                        |         |
| MyMedicare Incentives |                   |              |                       |                                |                        |         |
| New Incentive         | ▼ Add             |              |                       |                                |                        |         |
| Current (1)           |                   |              |                       |                                |                        |         |
|                       | Incentive 0       | Start Date 0 | 6                     | nd Date 0                      | Responsible Provider 0 | Action  |
|                       | MyMedicare GPACI  | 21/05/2024   |                       |                                | 123456AB               | Details |
|                       |                   |              | Showing Rows 1-1 of 1 |                                |                        |         |

# Need Support?

For further support please contact your GCPHN Practice Engagement Officer via:

- E: practicesupport@gcphn.com.au
- P: (07) 5612 5408

# **Need Further Support?**

### **Provider Digital Access (PRODA):**

P: <u>1800 700 199</u> and select option 1 (available Monday to Friday 8am to 5pm local time)

E: proda@servicesaustralia.gov.au

### Department of Health and Aged Care – Medicare provider enquiry line:

- E: <u>MyMedicare@servicesaustralia.gov.au</u>
- P: <u>132 150</u> and select option 6 (available Monday to Friday 8am to 5pm local time)

## For Providers:

- P: 1800 700 199 (Services Australia)
- E: organisation.register@servicesaustralia.gov.au

#### For Consumers:

P: <u>132 011</u> (patient support hotline number)